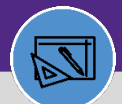

WAREHOUSE & INVENTORY

## WAREHOUSE RETIRE A STORAGE AREA

Provides guidance for retiring a storage area in Facilities Connect

#### DIRECTIONS:

From the Facilities Connect Home Screen, navigate to the hamburger menu:

- Click on the Inventory section drop down arrow.
- Click on the Manage Inventory section drop down arrow.

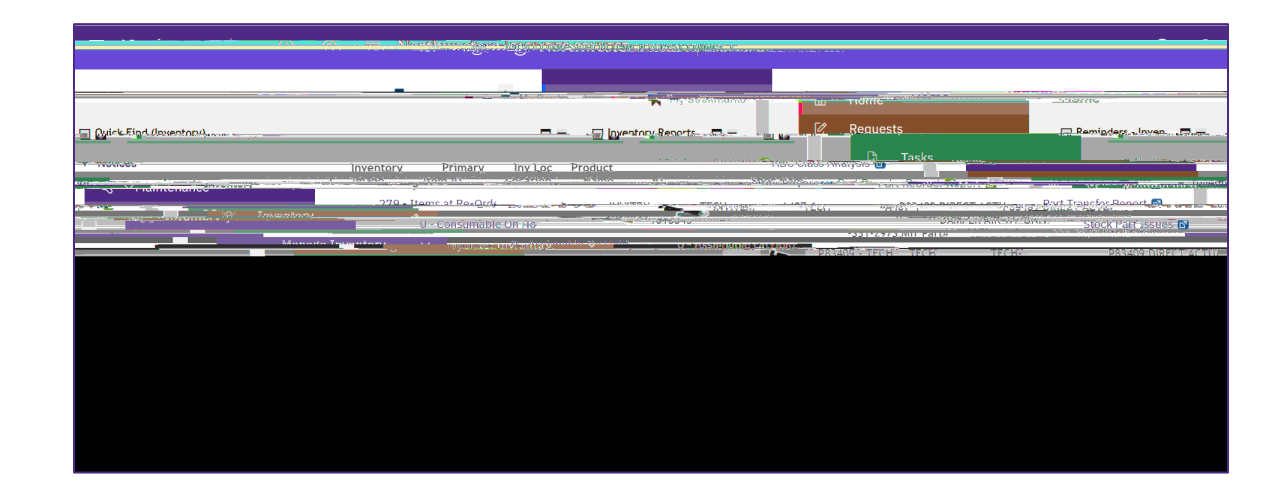

### 2

On the Manage Inventory drop -down menu:

Click on Inventory Locations.

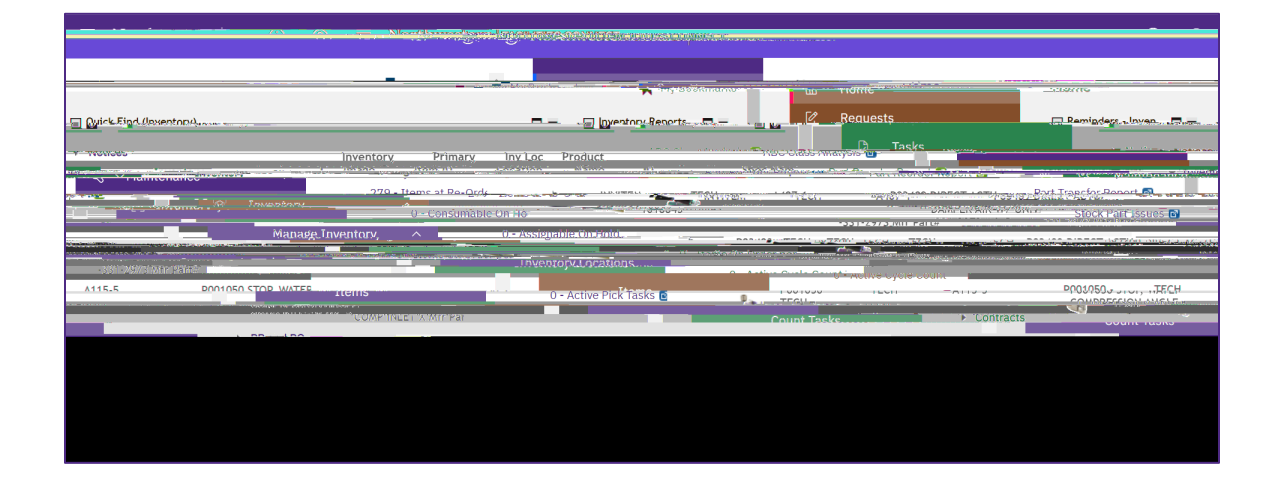

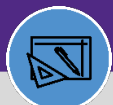

WAREHOUSE & INVENTORY

## WAREHOUSE RETIRE A STORAGE AREA

#### DIRECTIONS:

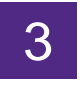

From the Inventory Locations screen:

Click on the blue plus sign/expander .

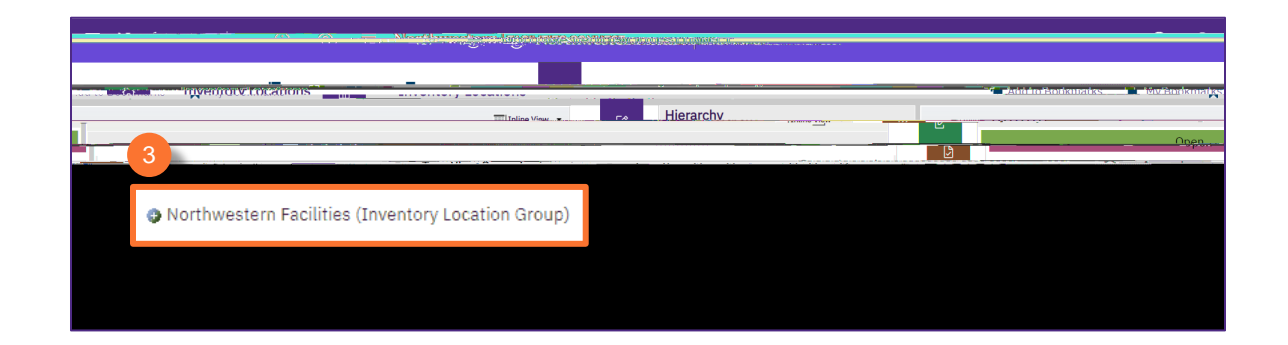

4 Upon clicking, the list of primary Inventory locations displays.

Click to select the primary location where the storage area is to be retired.

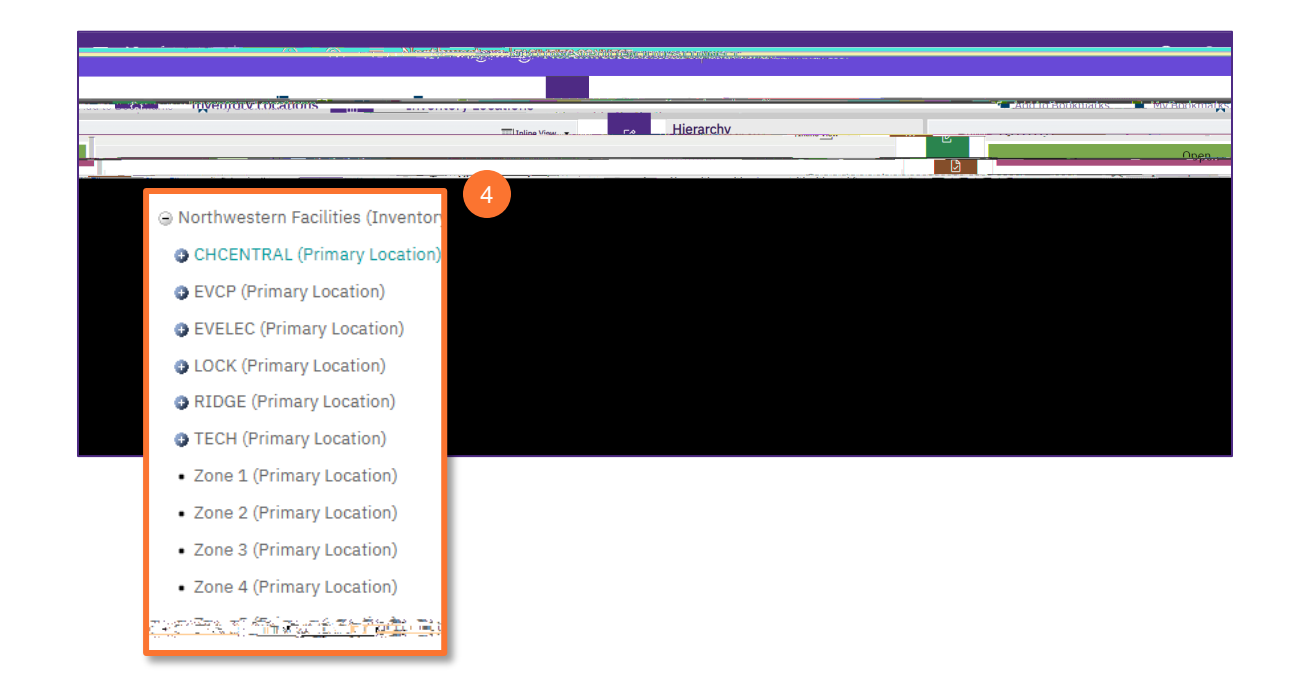

# ESCONVECT NORTHWESTERN FACILIT

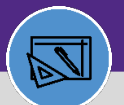

WAREHOUSE & INVENTORY

# WAREHOUSE RETIRE A STORAGE AREA

DIRECTIONS:

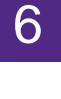

In the Storage Area window

Click on the More drop down menu.

| Storage Area: A520-2           |                                                                                                    |                    | 📄 Print 🕐 Help                   |
|--------------------------------|----------------------------------------------------------------------------------------------------|--------------------|----------------------------------|
| Revise More x General          | Inventory Items Notifications                                                                                                    | Notes A. Documents |                                  |
| rage Area.                     |                                                                                                    | (Required):        | General Details Required For Sto |
|                                |                                                                                                    |                    |                                  |
| 19                             | Status. Active                                                                                                    |                    | <u>ID PLOC 1007</u>              |
|                                |                                                                                                    | . N                |                                  |
| Row:A520:Shelf 2               |                                                                                                    |                    | Description_TFCH                 |
| Barcode *A520.027.27           |                                                                                                    |                    |                                  |
| Detais                         | •                                                                                                    |                    | -                                |
| Inventory Location Class Shelf |                                                                                                    |                    |                                  |
| rimary Inventory Location TECH |                                                                                                    |                    | E                                |
|                                | and the second second s |                    |                                  |

# 7

#### Click on Retire.

| Storage Area: A520-2 |                                                             |                        |   |              |                                 | 🖶 Print 🕐 Help                      |
|----------------------|-------------------------------------------------------------|------------------------|---|--------------|---------------------------------|-------------------------------------|
|                      | <mark>Nation Maderia Constant</mark><br>Barris I and E. 737 | an ng mangang ng ma    |   | an an tagain | 192                             | Retire                              |
|                      | E Conera                                                    | 0                      |   |              |                                 |                                     |
| In Progress          | ID<br>★ Name                                                | PLOC 1007419<br>A520-2 |   |              |                                 | Status Revision                     |
|                      |                                                             |                        | - | and yet a    | n Mari (estimation for en en en | <del></del> . <del>.</del> <u>.</u> |
|                      |                                                             |                        |   | Barcode      | *A520/2///*                     |                                     |
|                      |                                                             |                        | = | Details      |                                 |                                     |
| 0.0                  |                                                             |                        |   | Inventory    | location Class Shelf            |                                     |
|                      |                                                             |                        |   |              |                                 |                                     |